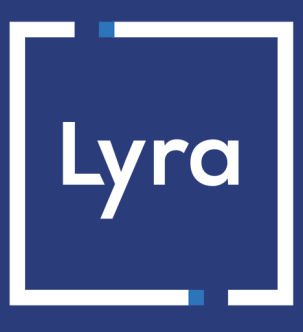

## **COLLECTOR DE PAGOS**

# Gestión de riesgos - Lucha contra el fraude Manual del usuario del Back Office

Versión del documento 1.5.2

## Contenido

| 1. HISTORIAL DEL DOCUMENTO                                               | 3  |
|--------------------------------------------------------------------------|----|
| 2. PRINCIPIO GENERAL                                                     | 4  |
| 2.1. Los controles de riesgos                                            | 4  |
| 2.2. Modos de control                                                    | 4  |
| 3. CONECTARSE AL BACK OFFICE EXPERT                                      | 6  |
| 4. ACCEDER AL MÓDULO GESTIÓN DE RIESGOS                                  | 7  |
| 5. CONTROL DEL NÚMERO DE TARJETA                                         | 8  |
| 5.1. Consultar la lista negra de tarjetas                                | 8  |
| 5.2. Añadir una tarjeta a la lista negra desde una transacción           | 8  |
| 5.3. Editar la lista negra de tarjetas                                   | 9  |
| 5.4. Enminar una tarjeta de la lista negra                               | 10 |
| 6. CONTROL DE LA DIRECCIÓN IP                                            | 11 |
| 6.1. Consultar la lista negra de direcciones IP                          | 11 |
| 6.2. Añadir una dirección IP a la lista negra desde una transacción      | 11 |
| 6.3. Editar la lista negra de direcciones IP                             |    |
| 6.4. Eliminar una dirección IP de la lista negra                         | 12 |
| 7. CONTROL DEL CÓDIGO BIN                                                | 14 |
| 7.1. Consultar la lista negra de códigos BIN                             | 14 |
| 7.2. Añadir un código BIN a la lista negra desde una transacción         | 14 |
| 7.3. Editar la lista negra de códigos BIN                                | 15 |
| 7.4. Eliminar un código BIN de la lista negra                            | 15 |
| 8. CONTROL DEL PAÍS EMISOR DEL MEDIO DE PAGO                             | 17 |
| 8.1. Consultar la lista negra de países                                  | 17 |
| 8.2. Editar la lista negra de países                                     | 17 |
| 9. CONTROL DEL PAÍS DE LA DIRECCIÓN IP                                   | 18 |
| 9.1. Consultar la lista negra de países de las direcciones IP            | 18 |
| 9.2. Editar la lista negra de los países de las direcciones IP           | 18 |
| 10. CONTROL DEL SALDO FINANCIERO                                         | 19 |
| 11. CONTROL DE LAS TARJETAS DE AUTORIZACIÓN SISTEMÁTICA                  | 20 |
| 12. CONTROL DE LAS E-CARTE BLEUE                                         | 21 |
| 13. CONTROL DE COHERENCIA DE LOS PAÍSES                                  | 22 |
| 14. CONTROL DE LAS TARJETAS COMERCIALES                                  | 23 |
| 15. VISUALIZAR EL RESULTADO DEL CONTROL DE RIESGOS DE UNA<br>TRANSACCIÓN | 24 |
| 16. RESULTADO DE LOS CONTROLES DE RIESGO                                 | 25 |
| 17. CREAR REGLAS DE NOTIFICACIÓN ESPECÍFICAS DE LA GESTIÓN DEL RIESGO    | 26 |
| 18. OBTENER AYUDA                                                        | 29 |

# **1. HISTORIAL DEL DOCUMENTO**

| Versión | Autor        | Fecha    | Comentario                                                                                    |
|---------|--------------|----------|-----------------------------------------------------------------------------------------------|
| 1.5.2   | Lyra Collect | 13/06/23 | Adición de información sobre la elección del modo de control.                                 |
| 1.5.1   | Lyra Collect | 01/12/22 | Actualización del capítulo Principio general.                                                 |
| 1,5     | Lyra Collect | 11/05/21 | Actualización del capítulo Crear reglas de notificación específicas de la gestión del riesgo. |
| 1,4     | Lyra Collect | 22/10/20 | Rediseño del documento                                                                        |
| 1,3     | Lyra Collect | 15/07/19 | Adición de la descripción del control de coherencia de países.                                |
| 1,2     | Lyra Collect | 01/10/18 | Versión inicial                                                                               |

Este documento y su contenido son estrictamente confidenciales. No es contractual. Cualquier reproducción y/ o distribución total o parcial de este documento o de su contenido a una entidad tercera está estrictamente prohibido o sujeta a una autorización escrita previa de Lyra Collect. Todos los derechos reservados.

## 2. PRINCIPIO GENERAL

Lyra Collect es una solución de pago certificada PCI-DSS con un alto nivel de seguridad. Para aceptar una solicitud de pago, el banco del portador realiza una solicitud de autorización. Esta permite controlar la naturaleza de la tarjeta, su fecha de validez y si no se ha denunciada como robada.

Para reforzar estos controles obligatorios, Lyra Collect propone diferentes herramientas que ayudarán al vendedor a luchar contra el fraude. La configuración de estas herramientas estará a disposición del vendedor a partir del Back Office Expert.

#### <u>Nota</u>:

Para disponer de la opción **Control de riesgo**, por favor, contacte *adv@lyra-collect.com*.

#### 2.1. Los controles de riesgos

Los controles de riesgos permiten definir los criterios que el vendedor desea supervisar. Estos criterios son propios de cada sitio del comerciante según la actividad.

Ejemplos de controles:

- Detección de tarjetas con autorización sistemática.
- Identificación de tarjetas extranjeras.
- Monto financiero de una tarjeta en el sitio del comerciante.
- Detección de tarjetas de débito electrónica.
- Control de coherencia entre el país de la dirección IP, la tarjeta y el comprador.
- Lista negra de tarjetas
- Lista negra de direcciones IP
- Lista negra de códigos BIN
- etc.

### 2.2. Modos de control

Para el conjunto de los controles de riesgos, el vendedor puede elegir entre tres modos de control:

• Sin control(valor predeterminado)

Control desactivado.

En este caso no se realiza ningún control.

Control informativo

Código efectuado después de la solicitud de autorización. Un control informativo identifica las transacciones dudosas sin rechazarlas.

Para recibir notificaciones por correo electrónico, cree una regla específica (ver capítulo *Crear reglas de notificación específicas de la gestión del riesgo*).

#### Control bloqueante

Código efectuado antes de la solicitud de autorización. Un control de bloqueo genera el rechazo de las transacciones dudosas.

Durante la configuración del módulo **Gestión de riesgos**, debe cambiar **obligatoriamente** el modo de control por defecto (Sin control) mediante la pestaña **Configuración**.

En caso contrario, no se realizará ningún control.

El vendedor tiene la posibilidad de afinar sus controles en función del tipo, de la procedencia y del uso de las tarjetas:

#### • Controles de tarjeta

Identificación de tarjetas con autorización sistemática, tarjetas de débito electrónicas y tarjetas comerciales (tarjetas emitidas por las empresas), control del número de tarjeta, control del código BIN.

#### Control Contextual

Control de la dirección IP del comprador, control del país emisor del medio de pago, control del país de la dirección IP, control de coherencia.

#### • Usos

Control del saldo financiero.

## **3. CONECTARSE AL BACK OFFICE EXPERT**

#### Puede acceder a su Back Office en el siguiente URL:

https://secure.lyra.com/portal/

| Nombre de u | isuario o correo ele | ctrónico |                        |
|-------------|----------------------|----------|------------------------|
| Contraseña  |                      |          |                        |
|             |                      |          |                        |
|             |                      |          | ¿Contraseña olvidada ? |
|             |                      |          | INICIAR SESIÓN         |
|             |                      |          |                        |

#### 1. Ingrese su usuario.

#### 2. Ingrese su clave.

#### 3. Haga clic en Iniciar sesión.

En el caso de un error al ingresar el usuario y/o clave, aparece el mensaje de error "*Nombre de usuario o clave inválido*".

Puede corregir su entrada o hacer clic en el enlace Olvidé mi clave o la cuenta está bloqueada.

#### 4. Haga clic en Más acciones.

| Se abre la siguiente ventana: |                                                                                                    |
|-------------------------------|----------------------------------------------------------------------------------------------------|
| Se                            | <ul> <li>le redirigirá a un panel de administración avanzado que le permitirá:</li> <li>Configurar su integración Payzen</li> <li>Hacer pagos manuales por URL y por SMS</li> </ul> |
|                               | Para volver a su portal, haga clic en el botón de desconexión :                                                                                                    |
| C                             | ] No mostrar más este mensaje                                                                                                    |
|                               | CANCELAR DOCUMENTACIÓN 🔀 BACK OFFICE EXPERT 🕤                                                                                                    |

5. Haga clic en **Back Office Expert** para acceder a su Expert Back Office.

Seleccione el menú **Configuración** > **Gestión de riesgos** > [su tienda]. Los diferentes controles están organizados en varias pestañas:

- Parámetros generales
- Lista negra de tarjetas
- Lista negra de direcciones IP
- Lista negra de códigos BIN
- Control de los países emisores del medio de pago
- Control de las direcciones IP por país

Este control permite bloquear ciertas tarjetas bancarias o recibir una alerta cuando una tarjeta bancaria previamente excluida realiza un pago en la tienda.

El vendedor es quien gestiona la exclusión de las tarjetas que constituyen la llamada lista negra. Sin embargo, por motivos de seguridad y de conformidad con la normativa PCI-DSS, el vendedor no tiene conocimiento en ningún momento de los números completos de las tarjetas incluidas en su lista negra.

Para configurar este control:

- 1. Abra el menú Configuración > Gestión de riesgos > [Nombre de su tienda].
- 2. Busque el cuadro Control del número de tarjeta.
- 3. Seleccione el modo de control entre las opciones disponibles en la lista desplegable.

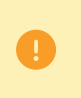

**i**)

Por defecto, está seleccionado **Sin control**. En este caso no se realiza ningún control. Para activar este ajuste, debe **imperativamente** elegir un modo de control de la lista (informativo o de bloqueo).

4. Hacer clic en el botón Guardar para tener en cuenta las modificaciones de.

El control solo está disponible para las transacciones en modo PRODUCTION.

## 5.1. Consultar la lista negra de tarjetas

Desde el menú **Configuración > Gestión de riesgos >** [nombre de su tienda], haga clic en la pestaña **Lista negra de tarjetas**.

La interfaz muestra, para cada tarjeta de la lista negra:

- el número de tarjeta, parcialmente oculto,
- el tipo de tarjeta,
- la fuente (desde una transacción o desde la interfaz de entrada)
- el motivo de su incorporación a la lista negra,
- el usuario que realizó la acción,
- la fecha de incorporación a la lista negra,
- los datos del cliente (e-mail, nombre),
- la referencia del pedido que dio lugar a la incorporación a la lista negra,
- la referencia de la transacción que dio lugar a la incorporación a la lista negra.

También puede consultar el detalle de la transacción que dio lugar a la incorporación a la lista negra.

Para hacerlo, haga clic derecho en la tarjeta y seleccione Buscar la transacción asociada en el menú contextual.

### 5.2. Añadir una tarjeta a la lista negra desde una transacción

Es posible añadir una tarjeta a la lista negra desde la parrilla de transacciones.

Para ello:

- 1. En el menu Gestión > Transacciones, busque la transacción correspondiente.
- Haga clic derecho en la transacción y seleccione Agregar la tarjeta a la lista negra en el menú contextual.
   Se visualiza un mensaje de confirmación a la pantalla.
- 3. Haga clic en Sí para continuar con el procedimiento.
- 4. Indique el motivo de incorporación a la lista negra (por ejemplo "fraude") y haga clic en OK.

La tarjeta se añadirá a la lista negra.

### 5.3. Editar la lista negra de tarjetas

- 1. Seleccione la pestaña Lista negra de tarjetas.
- Haga clic en el botón <a>Agregar</a> ubicado en la parte inferior de la pantalla o haga clic derecho > Agregar varios números de tarjeta a la lista negra.

Aparece el cuadro de diálogo Adición de tarjetas.

| 🗿 Adición de Tarjetas | 3     |
|-----------------------|-------|
| Motivo*:              |       |
| Número de tarjeta     | Tipos |
|                       |       |
|                       |       |
|                       |       |
|                       |       |
|                       |       |
|                       |       |
| O 🖬 🗙 📄               |       |

- 3. Ingrese el Motivo de esta adición.
- 4. Haga clic en el botón 💿 para agregar un número de tarjeta.
- 5. Ingrese el número de tarjeta.
- 6. Seleccione el tipo de tarjeta en la lista propuesta.
- 7. Haga clic en 🖻 para duplicar una línea.
- 8. Haga clic en <sup>×</sup> para eliminar una línea.
- 9. Haga clic en <sup>□</sup> para guardar su lista negra.
- **10.**Asegúrese de que ha seleccionado el modo de control deseado (Control informativo o Control de bloqueo) en la pestaña **Configuración**.

## Desde el menú **Configuración > Gestión de riesgos >** [nombre de su tienda], haga clic en la pestaña **Lista negra de tarjetas**.

- 1. Seleccione la tarjeta correspondiente y haga clic derecho sobre ella.
- 2. Seleccione Eliminar tarjeta de la lista negra en el menú contextual.

Se mostrará un mensaje de confirmación en pantalla.

3. Haga clic en Sí para pasar al siguiente paso.

Se mostrará un nuevo mensaje de confirmación en pantalla.

4. Haga clic en OK para terminar.

Este control permite bloquear ciertas direcciones IP de internautas o recibir una alerta cuando una dirección IP previamente excluida realiza un pago en la tienda.

El vendedor gestiona íntegramente la exclusión de las direcciones IP que constituyen la llamada lista negra.

Para configurar este control:

- 1. Abra el menú Configuración > Gestión de riesgos > [Nombre de su tienda].
- 2. Busque el cuadro Control de la dirección IP.
- **3.** Seleccione el modo de control entre las opciones disponibles en la lista desplegable.

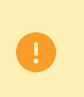

Por defecto, está seleccionado **Sin control**. En este caso no se realiza ningún control. Para activar este ajuste, debe **imperativamente** elegir un modo de control de la lista (informativo o de bloqueo).

4. Hacer clic en el botón Guardar para tener en cuenta las modificaciones de.

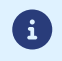

El control solo está disponible para las transacciones en modo PRODUCTION.

### 6.1. Consultar la lista negra de direcciones IP

## Desde el menú **Configuración > Gestión de riesgos >** [nombre de su tienda], haga clic en la pestaña **Lista negra de direcciones IP**.

La interfaz muestra, para cada tarjeta de la lista negra:

- la dirección IP,
- el motivo de su incorporación a la lista negra,
- el usuario que realizó la acción,
- la fecha de incorporación a la lista negra,
- los datos del cliente (e-mail, nombre),
- la referencia del pedido que dio lugar a la incorporación a la lista negra,
- la referencia de la transacción que dio lugar a la incorporación a la lista negra.

También puede consultar el detalle de la transacción que dio lugar a la incorporación a la lista negra.

Para hacerlo, haga clic derecho en la línea correspondiente y seleccione **Buscar la transacción asociada** en el menú contextual.

### 6.2. Añadir una dirección IP a la lista negra desde una transacción

Se puede añadir una dirección IP a la lista negra desde la matriz de transacciones.

Para ello:

1. En el menu **Gestión > Transacciones**, busque la transacción correspondiente.

2. Haga clic derecho en la transacción y seleccione Agregar dirección IP a la lista negra en el menú contextual.

Se visualiza un mensaje de confirmación a la pantalla.

- 3. Haga clic en Sí para continuar con el procedimiento.
- 4. Indique el motivo de incorporación a la lista negra (por ejemplo "fraude") y haga clic en OK.

La dirección IP se añadirá a la lista negra.

### 6.3. Editar la lista negra de direcciones IP

- 1. Seleccione la pestaña Lista negra de direcciones IP.
- 2. Haga clic en el botón <a>Agregar</a> ubicado en la parte inferior de la pantalla o haga clic derecho > Agregar varias direcciones IP en la lista negra.

Aparece el cuadro de diálogo Adición de direcciones IP.

| O Adición de direcciones IP |                |  |
|-----------------------------|----------------|--|
| Motivo*:                    |                |  |
|                             | Direcciones IP |  |
|                             |                |  |
|                             |                |  |
|                             |                |  |
|                             |                |  |
|                             |                |  |
|                             |                |  |
| 💿 🖻 🗙 🗄                     |                |  |

- 3. Ingrese el Motivo de esta adición.
- 4. Haga clic en el botón 💿 para agregar una dirección IP.
- 5. Ingrese la dirección IP.
- 6. Haga clic en 🖻 para duplicar una línea.
- **7.** Haga clic en <sup>×</sup> para eliminar una línea.
- 8. Haga clic en <sup>□</sup> para guardar su lista negra.
- Asegúrese de que ha seleccionado el modo de control deseado (Control informativo o Control de bloqueo) en la pestaña Configuración.

#### 6.4. Eliminar una dirección IP de la lista negra

Desde el menú **Configuración > Gestión de riesgos >** [nombre de su tienda], haga clic en la pestaña **Lista** negra de direcciones IP.

1. Seleccione la tarjeta correspondiente y haga clic derecho sobre ella.

2. Seleccione Eliminar dirección IP de la lista negra en el menú contextual.

Se mostrará un mensaje de confirmación en pantalla.

3. Haga clic en Sí para pasar al siguiente paso.

Se mostrará un nuevo mensaje de confirmación en pantalla.

4. Haga clic en **OK** para terminar.

Este control permite identificar o rechazar automáticamente las transacciones realizadas con tarjetas cuyo número comience por determinados valores.

El BIN corresponde a los seis primeros dígitos (próximamente ocho) del número de la tarjeta.

Para configurar este control:

- 1. Abra el menú Configuración > Gestión de riesgos > [Nombre de su tienda].
- 2. Busque el cuadro Control del código BIN.
- **3.** Seleccione el modo de control entre las opciones disponibles en la lista desplegable.

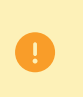

Por defecto, está seleccionado **Sin control**. En este caso no se realiza ningún control. Para activar este ajuste, debe **imperativamente** elegir un modo de control de la lista (informativo o de bloqueo).

4. Hacer clic en el botón Guardar para tener en cuenta las modificaciones de.

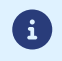

El control solo está disponible para las transacciones en modo PRODUCTION.

## 7.1. Consultar la lista negra de códigos BIN

## Desde el menú **Configuración > Gestión de riesgos >** [nombre de su tienda], haga clic en la pestaña **Lista negra de direcciones IP**.

La interfaz muestra, para cada tarjeta de la lista negra:

- el código BIN,
- el motivo de su incorporación a la lista negra,
- el usuario que realizó la acción,
- la fecha de incorporación a la lista negra,
- los datos del cliente (e-mail, nombre),
- la referencia del pedido que dio lugar a la incorporación a la lista negra,
- la referencia de la transacción que dio lugar a la incorporación a la lista negra.

También puede consultar el detalle de la transacción que dio lugar a la incorporación a la lista negra.

Para hacerlo, haga clic derecho en la línea correspondiente y seleccione **Buscar la transacción asociada** en el menú contextual.

### 7.2. Añadir un código BIN a la lista negra desde una transacción

Se puede añadir un código BIN a la lista negra desde la matriz de transacciones

Para ello:

1. En el menu **Gestión > Transacciones**, busque la transacción correspondiente.

2. Haga clic derecho en la transacción y seleccione Agregar código BIN a la lista negra en el menú contextual.

Se visualiza un mensaje de confirmación a la pantalla.

- 3. Haga clic en Sí para continuar con el procedimiento.
- 4. Indique el motivo de incorporación a la lista negra (por ejemplo "fraude") y haga clic en OK.

El código BIN se añadirá a la lista negra.

## 7.3. Editar la lista negra de códigos BIN

- 1. Seleccione la pestaña Lista negra de códigos BIN.
- Haga clic en el botón Agregar ubicado en la parte inferior de la pantalla o haga clic derecho > Agregar múltiples códigos BIN en la lista negra.

Aparece el cuadro de diálogo Adición de código BIN.

| 🕥 Agregar código | BIN         | × |
|------------------|-------------|---|
| Motivo*:         |             |   |
|                  | Códigos BIN |   |
|                  |             |   |
|                  |             |   |
|                  |             |   |
|                  |             |   |
|                  |             |   |
|                  |             |   |
| 🗿 🖥 🗙 📄          |             |   |

- 3. Ingrese el Motivo de esta adición.
- 4. Haga clic en el botón 💿 para agregar un código BIN.
- 5. Ingrese el código BIN.
- 6. Haga clic en 🖻 para duplicar una línea.
- **7.** Haga clic en <sup>×</sup> para eliminar una línea.
- 8. Haga clic en <sup>□</sup> para guardar su lista negra.
- Asegúrese de que ha seleccionado el modo de control deseado (Control informativo o Control de bloqueo) en la pestaña Configuración.

#### 7.4. Eliminar un código BIN de la lista negra

Desde el menú **Configuración > Gestión de riesgos >** [nombre de su tienda], haga clic en la pestaña **Lista** negra de códigos BIN.

1. Seleccione la tarjeta correspondiente y haga clic derecho sobre ella.

2. Seleccione Eliminar código BIN de la lista negra en el menú contextual.

Se mostrará un mensaje de confirmación en pantalla.

3. Haga clic en Sí para pasar al siguiente paso.

Se mostrará un nuevo mensaje de confirmación en pantalla.

4. Haga clic en **OK** para terminar.

Este control permite:

- bloquear las tarjetas emitidas en ciertos países,
- recibir una alerta cuando se realiza una transacción con una tarjeta emitida en un país previamente excluido

De manera predeterminada, todos los países están autorizados.

El vendedor gestiona íntegramente la lista de países autorizados y excluidos.

Para configurar este control:

- 1. Abra el menú Configuración > Gestión de riesgos > [Nombre de su tienda].
- 2. Busque el cuadro Control del país emisor del Del medio de pago.
- 3. Seleccione el modo de control entre las opciones disponibles en la lista desplegable.

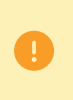

Por defecto, está seleccionado **Sin control**. En este caso no se realiza ningún control. Para activar este ajuste, debe **imperativamente** elegir un modo de control de la lista (informativo o de bloqueo).

4. Hacer clic en el botón Guardar para tener en cuenta las modificaciones de.

### 8.1. Consultar la lista negra de países

Desde el menú **Configuración > Gestión de riesgos >** [nombre de su tienda], haga clic en la pestaña **Control del país emisor del medio de pago**.

La interfaz muestra la lista de todos los países (autorizados y excluidos).

#### 8.2. Editar la lista negra de países

- Seleccione la pestaña Control del país emisor del medio de pago.
   Por defecto, todos los países figuran en la columna Países autorizados.
- 2. Seleccione uno o varios países.
- 3. Arrástrelos hasta la columna País prohibidos o haga clic en el botón Prohibir.
- 4. Haga clic en Guardar.
- Asegúrese de que ha seleccionado el modo de control deseado (Control informativo o Control de bloqueo) en la pestaña Configuración.

Este control permite:

- bloquear las direcciones IP ubicadas en ciertos países,
- recibir una alerta cuando se realiza una transacción con una dirección IP ubicada en un país previamente excluido.

De manera predeterminada, todos los países están autorizados.

El vendedor gestiona íntegramente la lista de países autorizados y excluidos.

Para configurar este control:

- 1. Abra el menú Configuración > Gestión de riesgos > [Nombre de su tienda].
- 2. Busque el cuadro Control del país de la dirección IP.
- 3. Seleccione el modo de control entre las opciones disponibles en la lista desplegable.

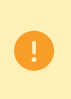

Por defecto, está seleccionado **Sin control**. En este caso no se realiza ningún control. Para activar este ajuste, debe **imperativamente** elegir un modo de control de la lista (informativo o de bloqueo).

4. Hacer clic en el botón Guardar para tener en cuenta las modificaciones de.

### 9.1. Consultar la lista negra de países de las direcciones IP

Desde el menú **Configuración > Gestión de riesgos >** [nombre de su tienda], haga clic en la pestaña **Lista** negra de paises por dirección IP.

La interfaz muestra la lista de todos los países (autorizados y excluidos).

### 9.2. Editar la lista negra de los países de las direcciones IP

- Seleccione la pestaña Lista negra de paises por dirección IP.
   Por defecto, todos los países figuran en la columna Países autorizados.
- 2. Seleccione uno o varios países.
- 3. Arrástrelos hasta la columna País prohibidos o haga clic en el botón Prohibir.
- 4. Haga clic en Guardar.
- Asegúrese de que ha seleccionado el modo de control deseado (Control informativo o Control de bloqueo) en la pestaña Configuración.

Este control permite limitar las compras realizadas en una tienda dentro de un periodo definido o bien recibir una alerta cuando el saldo de las transacciones realizadas con una tarjeta determinada excede los montos predefinidos por el vendedor.

Para configurar este control:

- 1. Abra el menú Configuración > Gestión de riesgos > [Nombre de su tienda].
- 2. Busque el cuadro Control de los saldos financieros.
- 3. Seleccione el modo de control entre las opciones disponibles en la lista desplegable.

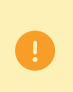

Por defecto, está seleccionado **Sin control**. En este caso no se realiza ningún control. Para activar este ajuste, debe **imperativamente** elegir un modo de control de la lista (informativo o de bloqueo).

- 4. A continuación, configure las modalidades de control de los saldos
  - Marque la casilla "Monto máximo autorizado" si desea limitar el monto de cada pedido. En este caso debe ingresar el monto máximo autorizado.

Ejemplo de uso: si introduce un monto máximo de 1000 €, el comprador podrá realizar tantos pedidos como quiera siempre que el monto de cada pedido no supere los 1000 €.

Si el monto del pedido excede el monto máximo autorizado, se rechazará el pago o recibirá una alerta, según su configuración del control.

- Indique el periodo de referencia en número de días.
- Marque la casilla "Monto máximo acumulado autorizado entre varios pedidos" si desea limitar el número de pedidos dentro del periodo definido. En este caso debe ingresar el monto máximo acumulado autorizado.

Ejemplo de uso: si introduce un monto máximo acumulado de 1000  $\in$ , el comprador podrá realizar tantos pedidos como quiera siempre que el monto acumulado de sus compras dentro del periodo definido no supere los 1000  $\in$ .

Si el monto acumulado excede los 1000 €, se rechazará el pago o recibirá una alerta, según su configuración del control.

- Marque la casilla "Número de pagos aceptados" si desea limitar el número de pagos aceptados durante el periodo definido. En este caso debe ingresar el número máximo autorizado de pagos aceptados.
- 5. Hacer clic en el botón Guardar para tener en cuenta las modificaciones de.

## 11. CONTROL DE LAS TARJETAS DE AUTORIZACIÓN SISTEMÁTICA

Este control permite identificar o rechazar automáticamente las transacciones realizadas con tarjetas con autorización sistemática. Las más habituales son las tarjetas de regalo y las tarjetas Maestro y Electron.

Este control solo se aplicará a las tarjetas CB y con autorización CB.

Para configurar este control:

- 1. Abra el menú Configuración > Gestión de riesgos > [Nombre de su tienda].
- 2. Busque el cuadro Control de tarjetas con autorización sistemática.
- 3. Seleccione el modo de control entre las opciones disponibles en la lista desplegable.

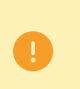

Por defecto, está seleccionado **Sin control**. En este caso no se realiza ningún control. Para activar este ajuste, debe **imperativamente** elegir un modo de control de la lista (informativo o de bloqueo).

- 4. Seleccione el tipo de transacciones a las que desea aplicar el control:
  - Todas las transacciones
  - Transacciones recurrentes y Transacciones en cuotas.
- 5. Hacer clic en el botón Guardar para tener en cuenta las modificaciones de.

Este control permite identificar o rechazar automáticamente las transacciones realizadas con una e-Carte Bleue.

Para configurar este control:

- 1. Abra el menú Configuración > Gestión de riesgos > [Nombre de su tienda].
- 2. Busque el cuadro Control de las e-Carte Bleue.
- 3. Seleccione el modo de control entre las opciones disponibles en la lista desplegable.

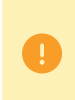

Por defecto, está seleccionado **Sin control**. En este caso no se realiza ningún control. Para activar este ajuste, debe **imperativamente** elegir un modo de control de la lista (informativo o de bloqueo).

- 4. Seleccione el tipo de transacciones a las que desea aplicar el control:
  - Todas las transacciones
  - Transacciones recurrentes y Transacciones en cuotas.
- 5. Hacer clic en el botón Guardar para tener en cuenta las modificaciones de.

## **13. CONTROL DE COHERENCIA DE LOS PAÍSES.**

Con esta configuración, podrá comprobarse la coherencia entre:

- el país del comprador (información que el vendedor transmite en su formulario de pago o en su solicitud Web Service),
- el país del medio de pago (información proporcionada por la plataforma de pago),
- el país de la dirección IP del comprador (información proporcionada por la plataforma de pago).

#### ¿En qué casos puede validarse este control?

- Cuando los tres países son idénticos.
- Cuando el país del medio de pago y el país del comprador son idénticos.
- Cuando el país del medio de pago y el país de la dirección IP son idénticos.

#### En todos los otros casos, debe hacerse un control KO.

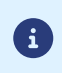

Cuando el vendedor activa este control, no debe olvidarse de transmitir el país del comprador. Sin este dato, el control no podrá realizarse.

Para configurar este control:

- 1. Abra el menú Configuración > Gestión de riesgos > [Nombre de su tienda].
- 2. Busque el cuadro Control de coherencia de los países
- 3. Seleccione el modo de control entre las opciones disponibles en la lista desplegable.

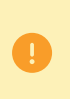

Por defecto, está seleccionado **Sin control**. En este caso no se realiza ningún control. Para activar este ajuste, debe **imperativamente** elegir un modo de control de la lista (informativo o de bloqueo).

4. Hacer clic en el botón Guardar para tener en cuenta las modificaciones de.

Este control permite identificar o rechazar automáticamente las transacciones realizadas con una tarjeta comercial de débito o crédito en función de su origen.

Para configurar este control:

- 1. Abra el menú Configuración > Gestión de riesgos > [Nombre de su tienda].
- 2. Busque el cuadro Control de las tarjetas comerciales.
- 3. Seleccione el modo de control entre las opciones disponibles en la lista desplegable.

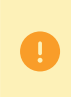

Por defecto, está seleccionado **Sin control**. En este caso no se realiza ningún control. Para activar este ajuste, debe **imperativamente** elegir un modo de control de la lista (informativo o de bloqueo).

- 4. Seleccione el tipo de transacciones a las que desea aplicar el control para las tarjetas nacionales:
  - Todas las transacciones
  - Transacciones recurrentes y Transacciones en cuotas.
- **5.** Seleccione el modo de control entre las opciones disponibles en la lista desplegable para las tarjetas extranjeras.
- 6. Seleccione el tipo de transacciones a las que desea aplicar el control para las tarjetas extranjeras:
  - Todas las transacciones
  - Transacciones recurrentes y Transacciones en cuotas.
- 7. Hacer clic en el botón Guardar para tener en cuenta las modificaciones de.

## 15. VISUALIZAR EL RESULTADO DEL CONTROL DE RIESGOS DE UNA TRANSACCIÓN

- 1. Haga doble clic en una transacción o haga clic derecho para mostrar el menú contextual para la transacción.
- 2. Haga clic en Mostrar los detalles de la transacción.
- 3. Seleccione la pestaña Gestión de riesgos.

Según el resultado:

| Símbolo  | Descripción                                                                                             |
|----------|----------------------------------------------------------------------------------------------------|
| 0        | El control de riesgo está activado, pero no se activó. No se detectó ningún riesgo.                     |
| <u> </u> | El control de riesgo está activado y se activó. Se detectó un riesgo y se envió una alerta al vendedor. |
| ٢        | El control de riesgo está activado y se activó. Se detectó un riesgo y se rechazó el pago.              |

El resultado de los controles de riesgo se muestra:

- en los registros: dato COMPLEMENTARY\_INFO,
- en las notificaciones de fin de pago (IPN):
  - dato vads\_risk\_control para el Formulario API,
  - objeto transactionDetails.fraudManagement.riskControl del objetoTransaction para la API REST.

## 17. CREAR REGLAS DE NOTIFICACIÓN ESPECÍFICAS DE LA GESTIÓN DEL RIESGO

Casos de uso: Un control de riesgo se establece como **control informativo**. El vendedor desea recibir un email cuando un control detecta un riesgo de fraude.

Para crear la regla de notificación asociada :

- 1. Desde su Back Office Expert, vaya al menú : Configuración > Reglas de notificaciones.
- 2. Haga clic en el botón Crear una regla ubicado en la parte inferior izquierda de la pantalla.
- 3. Seleccione Notificación avanzada.

| - Creación de          | una regla de notificación |               | $\mathbf{X}$ |
|------------------------|---------------------------|---------------|--------------|
|                        | Etapa 1 sobre 3: \        | ∕ía de notifi | cación       |
|                        | •                         | 0             | 0            |
| Tipo de notificación*: | •                         |               |              |
|                        |                           |               |              |
|                        |                           |               |              |
|                        |                           |               |              |
|                        |                           |               |              |
|                        |                           |               |              |
|                        |                           |               |              |
|                        | Siguiente >               | Cancel        | ar           |

- 4. Seleccione el tipo de notificación E-mail enviado al vendedor.
- 5. Haga clic en Siguiente.

| - Creación de una reg                                                                       | a de notificación          |                                                                     |     |
|---------------------------------------------------------------------------------------------|----------------------------|---------------------------------------------------------------------|-----|
|                                                                                             |                            | Etapa 2 sobre 3: Evento de activación (Llamada URL de notific       | aci |
|                                                                                             |                            | 0 0                                                                 |     |
| Tinos de evento                                                                             |                            |                                                                     |     |
| npos de evento                                                                              |                            | Seleccionar todo/beseleccionar                                      |     |
| Pago aceptado                                                                               |                            | Pago rechazado                                                      |     |
| Pago abandonado por el co                                                                   | mprador                    | 🔲 Pago en espera de confirmación de la plataforma externa           |     |
| 🔲 Transacción reembolsada p                                                                 | or el vendedor             | Transacción cancelada por iniciativa del vendedor                   |     |
| <ul> <li>Transacción cancelada durante el proceso automático de<br/>autorización</li> </ul> |                            | Transacción autorizada por el proceso automático de<br>autorización |     |
| Transacción modificada por                                                                  | el vendedor o el comprador | Transacción validada por el vendedor                                |     |
| Nuevo vencimiento de una                                                                    | subscripción               | 🔲 Transacción duplicada por el vendedor                             |     |
| Actualización de un token                                                                   |                            | 🔲 Creación de un token                                              |     |
| Pre-notificación de adeudo                                                                  | directo SEPA               | Registro de una subscripción                                        |     |
|                                                                                             |                            |                                                                     |     |
| Condiciones de la regla                                                                     |                            |                                                                     |     |
| Variable                                                                                    | Operador                   | Valor                                                               |     |
|                                                                                             |                            |                                                                     |     |
| 🕽 Agregar 🗙 Eliminar 🔊 Car                                                                  |                            |                                                                     |     |
| , igi ogar , cannar , ca                                                                    |                            |                                                                     |     |
|                                                                                             |                            |                                                                     |     |
|                                                                                             |                            |                                                                     | _   |
|                                                                                             |                            | < Precedente   Siguiente >   Cance                                  | ar  |

- Marque los eventos activadores en función de sus necesidades.
   Ejemplo: Pago rechazado, Pago aceptado y Creación de token.
- 7. En la sección Condiciones de la regla, haga clic en Agregar.
- 8. En la columna Variable, seleccione Gestión de riesgos informativa.
- 9. Seleccione el operador igual a.
- 10.Seleccione el valor Fallido.
- **11.**Haga clic en **Siguiente**.
- 12. Ingrese la Descripción de la regla.
- 13. Ingrese la dirección de e-mail a notificar.
- 14.Elija los campos a incluir en el correo electrónico.Por defecto, ya está incluido el detalle de la gestión de riesgos.
- **15.**Si desea modificar el contenido del mensaje, haga clic en **Personalizar valores de texto predeterminados**, en la sección **Configuración de e-mail**.
- 16. Una vez terminada la configuración, haga clic en Crear.

Al momento en el que un control de riesgo configurado como **control informativo** falla, el comerciante recibe un correo electronico con todos los detalles de los controles realizados:

#### Detalle de la gestión de riesgos

| Control del código BIN     | : 🕲 Éxito               |
|----------------------------|-------------------------|
| Control número de tarjeta  | : 🛇 Éxito               |
| Control de saldo           | : 🔺 Fallo no bloqueante |
| Control de la dirección IP | : 🛇 Éxito               |
| Control país medio de pago | : 🕲 Éxito               |
| Control país IP            | : © Éxito               |
|                            |                         |

## **18. OBTENER AYUDA**

¿Necesita ayuda? Consulte las preguntas frecuentes en nuestro sitio web

https://docs.lyra.com/es/collect/faq/sitemap.html

Para cualquier pregunta técnica o solicitud de asistencia, contacte *el soporte técnico*.

Para facilitar el procesamiento de sus solicitudes, se le pedirá que informe su código cliente (ejemplo: CLXXXXX, MKXXXXX o AGXXXXX).

Esta información está disponible en el Back Office Vendedor (en la parte superior del menú).